## HOW TO: PRINT, COPY, SCAN FOR THE LIBRARY

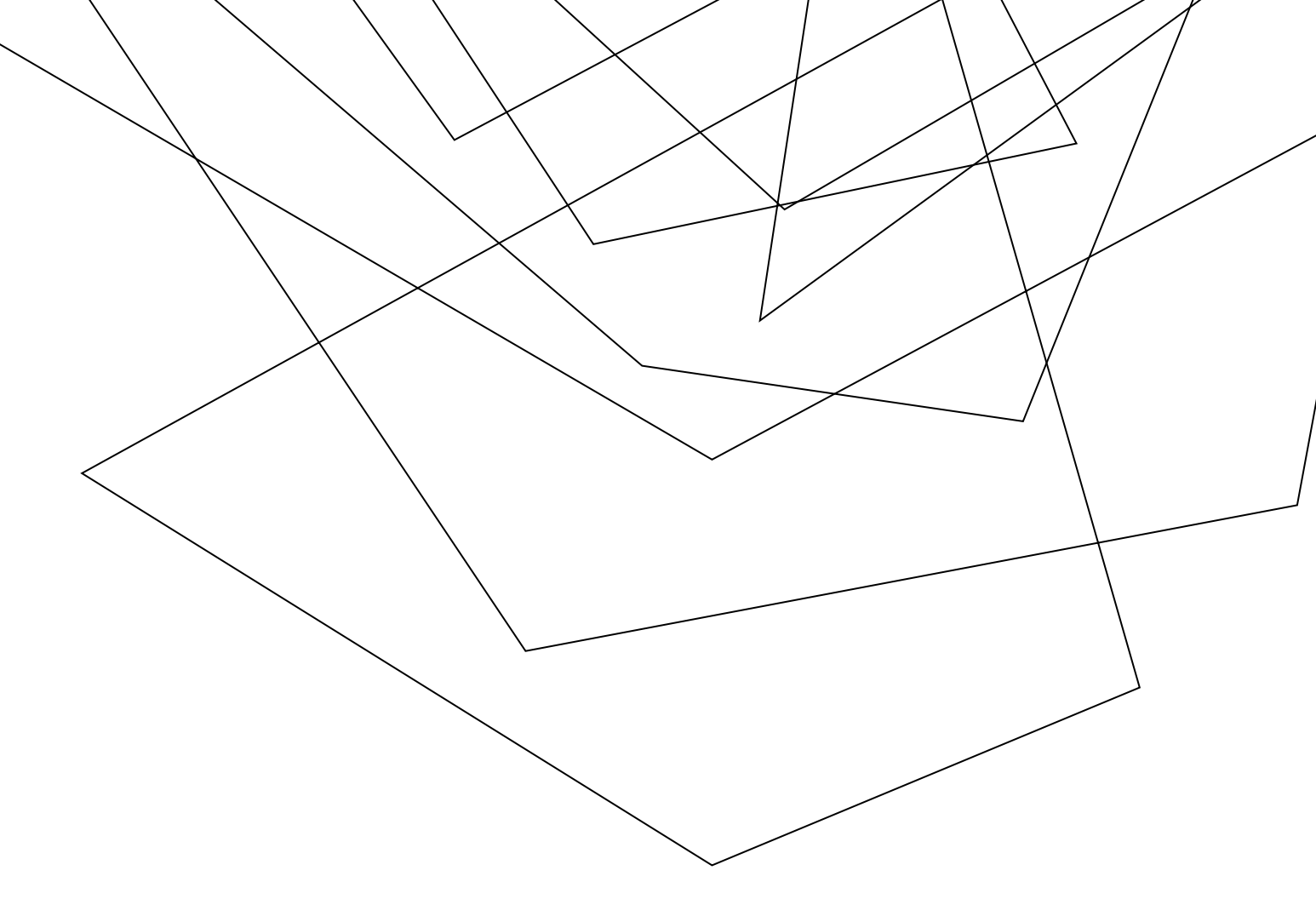

To print a document from a lab machine (\$.09 for black and white/ \$.50 for color)

- 1. When ready to print, select the "PayForPrint" printer
  - If color is needed, select Printer properties, then select the quality tab and change to color
- 2. Scan your badge at the reader on the print/copy/scan device
- 3. Select jobs you want to release and press print
- -Students are given a \$4.50 credit per semester.
- -Black and white pages cost \$0.09 per page. (which equals 50 free pages)
- -Color pages cost \$0.50 per page. (which equals 9 free pages)
- -Students can utilize both color and black/white, but the black/white gives the most value.
- -Once the free credit is used, the charge goes to their personal Dolphin Card account.
- -Any issues with the free print credit (\$4.50) can utilize the email <u>printlabhelp@ju.edu</u> for any help they may need.

## To use the copier

- 1. Scan your badge at the reader n the print/copy/scan device
- 2. Select the copy button on the display
- 3. Set copy settings, place originals face up in the feeder, press blue START button.

To scan a document to your JU email

- 1. Scan your badge at the reader n the print/copy/scan device
- 2. Press scan button
- 3. Press "me" button to send to your email address
- 4. Place originals face up in the feeder and press the blue START button

My job didn't print!?!?

- You do not have sufficient funds on the Dolphin1Card. To add Funds, go to <u>https://judolphin1card.com</u> or visit the Bursar's office
- Your JU account may not be associated with our Pay for Print system yet. Please contact the Help Desk for assistance at 904-256-7200
- The printer is out of order. Report the issue to a lab monitor or the IT Help Desk at 904-256-7200
- The print job failed during printing. To request a refund for failed jobs, email the <u>printrefunds@ju.edu</u> with the following information:
  - Name, ID card number
  - Approximate time of issue
  - Error message displayed, if available
  - Refunds will be given in the form of credits to your printing account